## ZTE Open – Cómo configurar correo Hotmail en celular Movistar Firefox

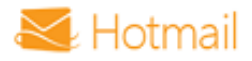

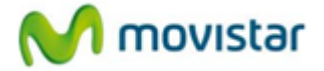

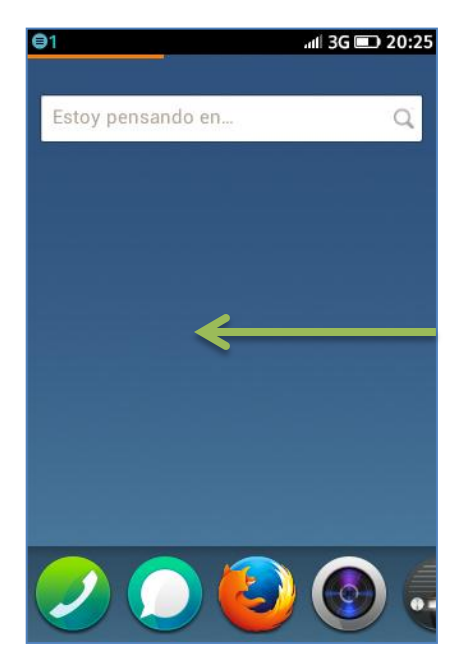

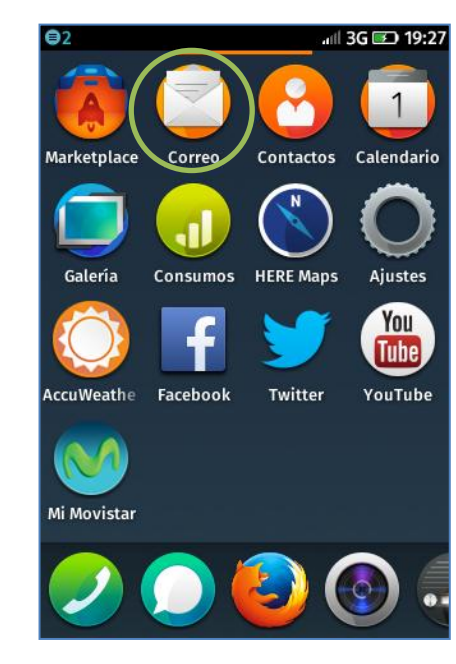

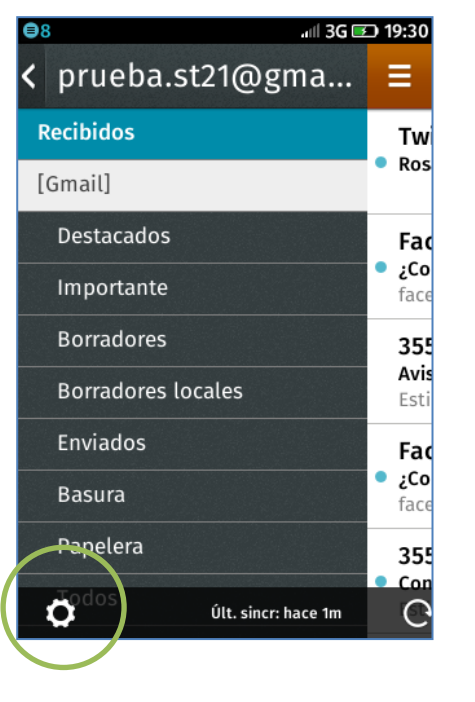

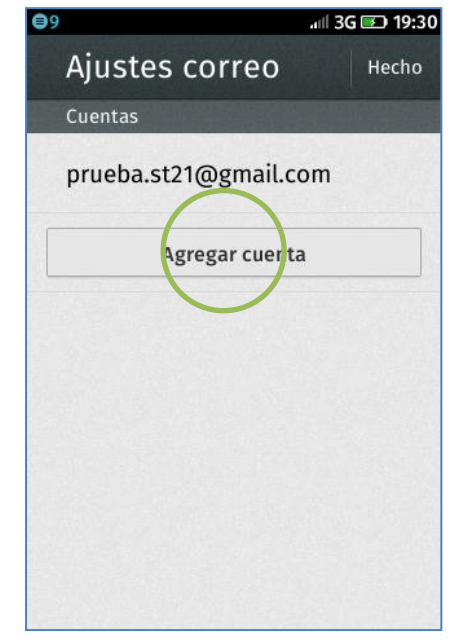

1 Deslizar la pantalla inicial hacia la izquierda.

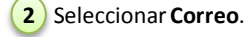

Si es la primera vez que configura un correo **ir al paso 5**.

**3** Si anteriormente ya configuró otro correo:

- Presionar el icono superior de opciones
- Presionar el icono inferior de configuración.

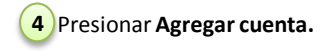

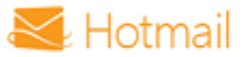

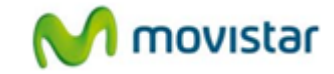

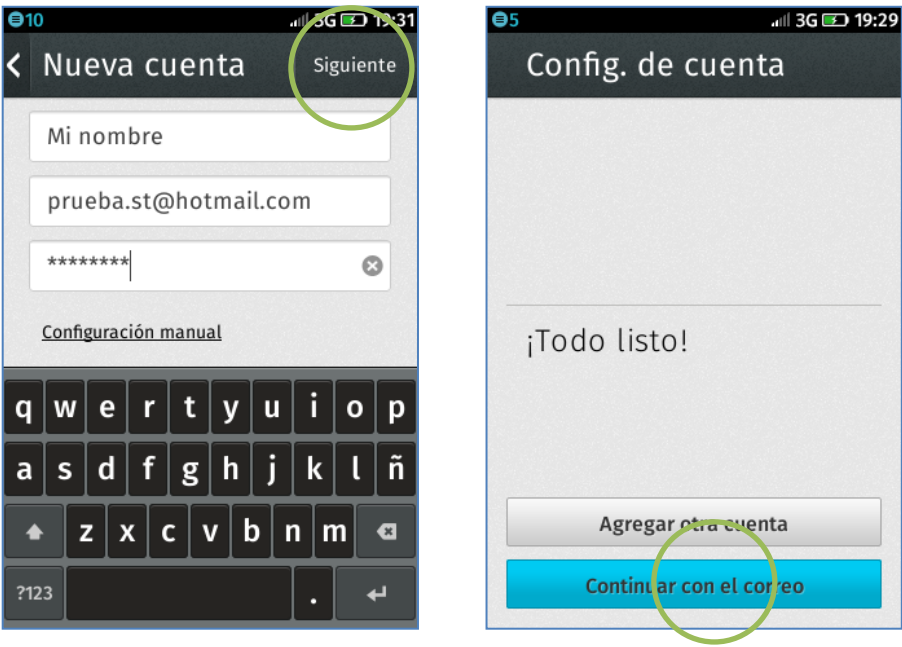

5 Se le pedirá información de su cuenta:

- Nombre de remitente
- Correo
- Contraseña

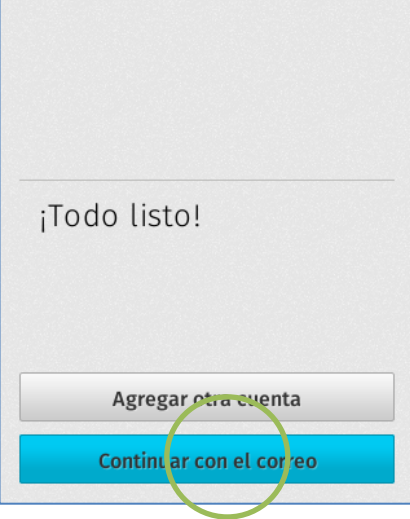

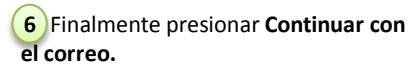